#### Примерный порядок действий при осуществлении оплаты долговых обязательств потребителя в адрес Тамбовского филиала АО «ГТ Энерго» при использовании сервиса «Сбербанк Онлайн»

Данная инструкция актуальна для пользователей сервиса «Сбербанк Онлайн» Тамбовского региона.

Шаг 1. В разделе платежи выбрать «ЖКХ и домашний телефон»

# Платежи

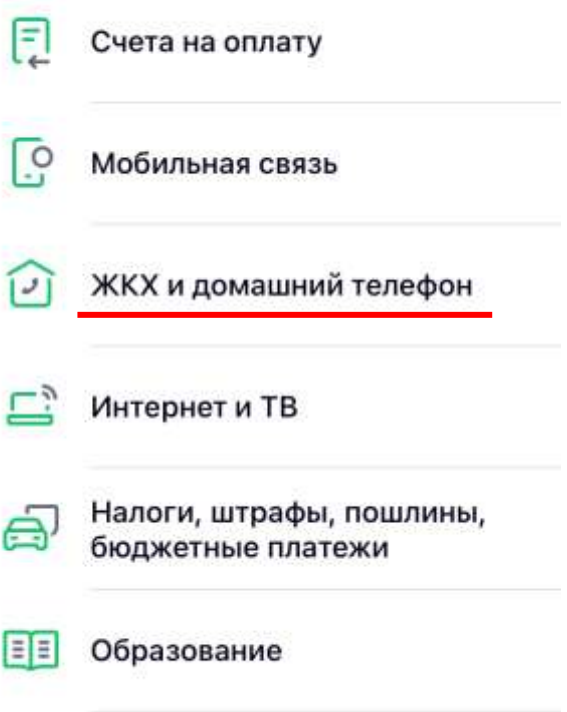

Платёж по реквизитам

Шаг 2. Выбрать раздел «Теплоснабжение»

| < : | ЖКХ и домашний телефон 🔍       |
|-----|--------------------------------|
|     | Твердые коммунальные<br>отходы |
| 6   | Газ                            |
| 2   | Теплоснабжение                 |
|     | Охранные услуги, домофон       |
| P   | ГСК, автостоянки               |
| Ŀ   | ДСК, садовые товарищества      |

Шаг 3. Выбрать получателя платежа «ГТ Энерго»

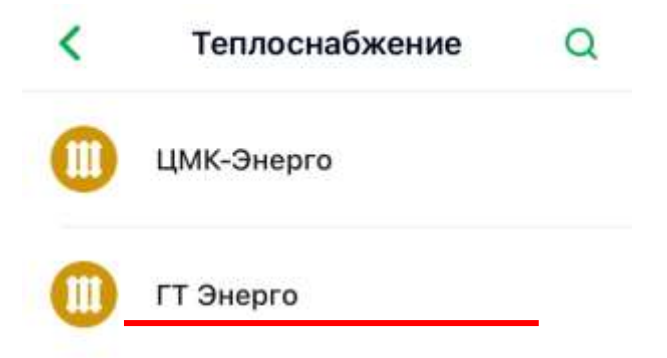

## Шаг 4. Выбрать шаблон платежа «Прочие услуги»

| < | ГТ Энерго                             |   |
|---|---------------------------------------|---|
|   | <b>ГТ Энерго</b><br>ЖКУ-Квитанция ЕРЦ | > |
|   | ГТ Энерго<br>ЖКУ-Квитанция ТОСК       | > |
|   | ГТ Энерго<br>ЖКУ-Платежи ИП           | > |
| 6 | ГТ Энерго<br>Прочие услуги            | > |

#### Шаг 5. Ввести необходимые данные о плательщике

| 00 | ΦИΟ                |
|----|--------------------|
| Т  | Адрес              |
| T  | Назначение платежа |
|    | BODOBWUT           |

#### Внимание!

В поле «Назначение платежа» обязательно указать № лицевого счета по которому осуществляется внесение платежа.

При отсутствии в данном поле номера лицевого счета (или при указании недостоверного номера лицевого счета) платеж не пройдет идентификацию и не будет засчитан.

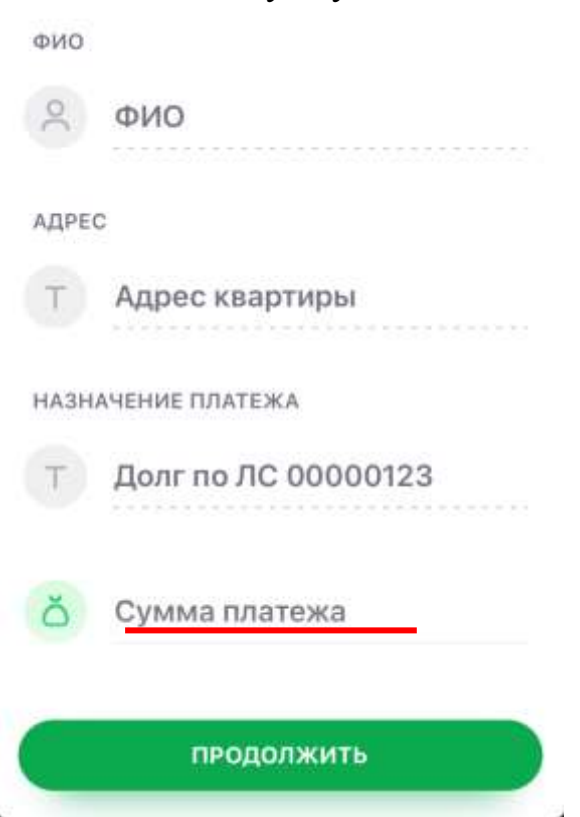

### Шаг 6. Указать сумму платежа

Шаг 7. Осуществить платеж.